#### IP kamera AVI 201 / AVI 202

#### Bezpečnostní poučení

Doporučujeme důkladně přečíst následující upozornění před instalací a manipulací s kamerou. Předejdete tak možným rizikům a úrazům.

**Upozornění:** Neotvírejte kryt kamery. Uvnitř kamery nejsou žádné uživatelsky nastavitelné součásti. Opravy přístroje svěřte kvalifikovanému servisu.

Předejdete tak možným újmám na zdraví.

#### Důležité upozornění

# Œ

Tento výrobek odpovídá základním požadavkům nařízení vlády ČR a odpovídajícím evropským předpisům pro posuzování shody elektrotechnických zařízení: směrnice pro elektromagnetickou kompatibilitu (EMC) - nařízení vlády NV č. 117/2016 Sb. (evropská směrnice 2014/30/EU) a směrnici o omezení používání některých nebezpečných látek v elektrických a elektronických zařízeních (RoHS) - nařízení vlády NV č. 481/2012 Sb. (evropská směrnice 2011/65/EU a její novelou 2015/863) - v platném znění.

Výrobek je označen značkou shody s evropskými předpisy CE. Je na něj vystaveno EU prohlášení o shodě.

#### RoHS - (Restriction of the use of Hazardeous Substances)

Produkt byl navržen a vyroben v souladu s direktivou RoHS 2011/65/EU a její novelou 2015/863 týkající se omezení použití některých nebezpečných látek v elektrických a elektronických zařízeních.Cílem direktivy RoHS je zakázat používání nebezpečných látek při výrobě elektrického a elektronického zařízení a tím přispět k ochraně lidského zdraví a životního prostředí. Direktiva RoHS zakazuje použití těchto látek: Kadmium, Rtuť, Olovo, Šestimocný chróm, Polybromované bifenyly (PBB), Polybromované difenylethery (PBDE)

Vykřičník v trojúhelníku upozorňuje uživatele na operace vyžadující zvýšenou opatrnost a dodržování pokynů uvedených v návodu.

Symbol blesku v trojúhelníku označuje součásti, zakrývající neizolované části - pod napětím, jejichž odstranění může vést k úrazu elektrickým proudem.

<u>ج</u>

Panáček s košem znamená, že použitý obal máme hodit do příslušné nádoby na tříděný odpad.

# X

Tento symbol na výrobku nebo na jeho balení označuje, že je zakázáno výrobek likvidovat společně s komunálním odpadem. Použitý elektrický nebo elektronický výrobek jste povinni odevzdat na vyhrazeném sběrném místě k další recyklaci. Oddělený sběr a recyklace použitých elektrických a elektronických výrobků pomáhá zachovávat přírodní zdroje a zajišťuje, že bude recyklace provedena takovým způsobem, který nepoškozuje lidské zdraví a životní prostředí. Další informace o nejbližším sběrném místě, na kterém můžete odevzdat použitý elektrický nebo elektronický výrobek, vám poskytne orgán místní samosprávy, nejbližší sběrná služba nebo prodejce, u kterého jste výrobek zakoupili.

- Používejte pouze bezpečné a schválené napájecí zdroje správné polarity a napětí.
- Neinstalujte kameru na místa s vysokou vlhkostí. Vlhkost může vést ke zhoršení obrazu kamery, nebo poškození kamery.
- Neinstalujte kameru do venkovního prostředí. Pro montáž do venkovního prostředí použijte venkovní kryt.
- Nevystavujte kameru otřesům a vibracím. Mohou vést k poškození kamery.
- Zabraňte pádu kamery. Mohlo by dojít k jejímu poškození a nefunkčnosti.

- Nevystavujte kameru intenzivním zdrojům světla. Mohou ji poškodit.
- Nevystavujte kameru kontaktu s tekutinami. Kontakt s tekutinou může vést k poškození kamery. Alkohol nebo tekutina obsahující minerály může způsobit oxidaci elektronických součástí.

### 1. Popis zařízení

Tato kamera je digitální sledovací zařízení s integrovaným web serverem umožňujícím vzdálené sledování a nahrávání. Podporuje TCP/IP protokol pro živé sledování videa přenášeného ve formátu MPEG4 nebo MJPEG. Ke sledování je možno použít webový prohlížeč, nebo přiloženou aplikaci.

### 1.1 Vlastnosti

- Jednoduché video streamování pro ostrý a čistý obraz
- Hybridní digitální / analogový video výstup
- Funkce detekce pohybu v obraze a alarmové upozornění při pohybu
- Kvalitní video senzor
- Podpora kompletního IP sledovacího systému obsahujícího například: Centrální Řídící Systém -CMS(Central Management System), Přídavné síťové úložiště NAS(Network Attached Storage), Síťové záznamové zařízení – NVR(Network Video Recorder) atd.
- Podpora externího mikrofonního vstupu / výstupu pro dvojcestné audio(AVI202)
- Funkce přepínání DEN / NOC režim(pouze AVI202)

### 1.2Obsah balení

| IP kamera       | RJ45 síťový kabel                                      |
|-----------------|--------------------------------------------------------|
| Napájecí zdroj  | Návod k instalaci                                      |
| Držák s kloubem | CD ROM s uživatelským manuálem a uživatelskou aplikaci |

## 1.3 Specifikace

| Specifikace                          | AVI201 AVI202                        |                               |  |  |  |  |
|--------------------------------------|--------------------------------------|-------------------------------|--|--|--|--|
| <ul> <li>Síťové propojení</li> </ul> | <ul> <li>Síťové propojení</li> </ul> |                               |  |  |  |  |
| LAN port                             | 10/100 Based T -                     | -Ethernet, RJ45               |  |  |  |  |
| Podporované protokoly                | DDNS, PPPoE, DHCP, NTP, S            | SNTP, TCP/IP, ICMP, SMTP,     |  |  |  |  |
|                                      | FTP, HTTP,                           | RTP, RTSP                     |  |  |  |  |
| Frame Rate                           | PAL –                                | 25fps                         |  |  |  |  |
| Počet online uživatelů               | 10                                   | )                             |  |  |  |  |
| Zabezpečení                          | Několik úrovní už                    | zivatelů s heslem             |  |  |  |  |
| Software                             | ANO, umožňuje sledování, nah         | rávání a správu až 16ti kamer |  |  |  |  |
| <ul> <li>Video / Audio</li> </ul>    |                                      |                               |  |  |  |  |
| Video komprese                       | MPEG4 /                              | MJPEG                         |  |  |  |  |
| Vzdálené nastavení videa             | ANO – Jas, Kontrast                  | , Barevnost a sytost          |  |  |  |  |
| Audio komprese                       | NE                                   | uLaw, 128kbps                 |  |  |  |  |
| Audio vstup                          | NE                                   | Vestavěný mikrofon, externí   |  |  |  |  |
| -                                    |                                      | mikrofonní vstup              |  |  |  |  |
| Audio výstup                         | NE                                   | ANO, RCA                      |  |  |  |  |
| <ul> <li>Kamera</li> </ul>           |                                      |                               |  |  |  |  |
| Senzor                               | 1/3.6" snít                          | nací chip                     |  |  |  |  |
| Rozlišení                            | 738(H) x                             | 480(V)                        |  |  |  |  |
| Objektiv                             | f 3.6mm- 80° / F2.0                  | f 3.6mm – 80°/ F2.0           |  |  |  |  |
| Uzávěrka                             | 1/50 ~ 1/10                          | 00 000 sec                    |  |  |  |  |
| IR přísvit                           | NE ANO                               |                               |  |  |  |  |
| Světelná citlivost                   | 1Lux / F2.0                          | 1Lux / F2.0 / 0Lux při        |  |  |  |  |
|                                      |                                      | IR(10m)                       |  |  |  |  |
| Video výstup                         | 1Vp-p, 75Ohm                         |                               |  |  |  |  |
| BLC                                  | AUTO                                 |                               |  |  |  |  |
| Vyvážení bílé                        | ATW                                  |                               |  |  |  |  |

| <ul> <li>Další</li> </ul>        |                                                                                                    |                   |  |  |  |
|----------------------------------|----------------------------------------------------------------------------------------------------|-------------------|--|--|--|
| Vzdálené ovládání                | AN                                                                                                    | 10                |  |  |  |
| Detekce pohybu v obraze          | AN                                                                                                    | 10                |  |  |  |
| Upozornění při alarmu a události | Poslání obrázku na                                                                                                    | a e-mail nebo FTP |  |  |  |
| Vstup / Výstup                   | NE 1x Alarmový vstup                                                                                                    |                   |  |  |  |
| Napájení                         | 12VDC / 0.2A                                                                                                    | 12VDC / 0.5A      |  |  |  |
| Provozní podmínky                | 0°C ~ 40°C při max. 85% vlhkosti                                                                                                    |                   |  |  |  |
| Minimální konfigurace PC         | <ul> <li>Pentium 4, 1.3GHz nebo vyšší, nebo odpovídaící AMD</li> <li>256MB RAM</li> <li>AGP grafická karta 32MBRAM, podpora Direkt draw</li> <li>Windows XP, 2000 Server, ME, 98, s DirectX 9.0 nebo vyšší</li> <li>Internet explorer 6.0 nebo vyšší</li> </ul> |                   |  |  |  |
| Rozměry                          | 152.5 x 115.2 x 40.2 mm                                                                                                    |                   |  |  |  |
| Váha                             | 812g včetně držáku a napájecího zdroje                                                                                                    |                   |  |  |  |
| Použití                          | Vnitřní                                                                                                    |                   |  |  |  |

## 2. Popis kamery

## 2.1 Zadní panel

Viz obr. kap 2.1 v orig. manuálu

| Reset Default – nahrát tovární hodnoty   | Toto tlačítko je skryto pod malou dírkou.    |
|------------------------------------------|----------------------------------------------|
|                                          | Stiskněte tlačítko a podržte stisknuté dokud |
|                                          | kamera nerestaruje. Všechny hodnoty budou    |
|                                          | přednastaveny do továrního nastavení.        |
| Led napájení                             | Svítí červeně pokud je kamera připojena      |
|                                          | k napájecímu zdroji.                         |
| Audio Output(výstup-pouze model AVI202)  | Slouží k připojení externího reproduktoru.   |
| Audio Input (vstup – pouze model AVI202) | Slouží k připojení externího mikrofonu       |
| Video Output (výstup)                    | Slouží k připojení monitoru.                 |
| LAN                                      | Konektor pro připojení k PC síti pomocí      |
|                                          | RJ45 kabelu.                                 |
| Power Connector(konektor napájení)       | Slouží pro připojení k napájecímu zdroji     |
| Alarm Connector(pouze model AVI202)      | Slouží k připojení k alarmovému zařízení     |

## 2.2 Horní a spodní strana

Viz obr. kap 2.2 v orig. manuálu Na obou stranách jsou montážní otvory pro upevnění držáku.

### 3. Instalace

### 3.1 Instalace kamery:

Viz obr. kap 3.1 v orig. manuálu

- ▶ Připevněte základnu držáku ke stropu, nebo podložce
- ► K základně držáku připevněte zbývající části držáku.
- Pro upevnění je kamera opatřena montážním závitem na horní i spodní straně. Na připravený držák s kloubem připevněte kameru
- ▶ Do nepoužitého montážního otvoru zasuňte záslepku

## 3.2 Nastavení IP adresy a připojení ke kameře:

#### Instalace software

**Krok 1:** Vložte přiložené CD s aplikací do CD mechaniky. Instalace bude automaticky spuštěna. Následujte pokyny instalátoru. Po ukončení instalace se na ploše objeví ikona *Video viewer*.

Krok 2: Připojte kameru pomocí kabelu s RJ45 konektory k PC síti.

Krok 3: Vyhledání IP adresy k připojení

- a) Dvojklikem na ikoně Provide viewer spusťte aplikaci. Zobrazí se Address Book(adresář) po pravé straně ovládacího panelu aplikace
- b) Klikněte na tlačítko Search(vyhledat) a poté na tlačítko Refresh(Načíst) pro zobrazení dostupných IP zařízení. Přidat zařízení do adresáře lze kliknutím na tlačítko Add into address book(Přidat do adresáře).
- c) Vyberte IP adresu v adresáři a klikněte na *Edit*(Upravit) pro změnu nastavení kamery.
- d) Dvojklikem na položku v adresáři se k ní připojíte.

#### Pokud nemůžete nalézt žádné zařízení postupujte následovně:

- a) Dvojklikem na ikoně *Video viewer* spusťte aplikaci. Zobrazí se *Address Book*(adresář) po pravé straně ovládacího panelu aplikace
- b) Klikněte na Address book(adresář) -> Add(přidat) a zadejte tovární hodnoty nastavení IP kamery:

| Položka           | Tovární<br>nastavení |
|-------------------|----------------------|
| IP adresa         | 192.168.1.10         |
| Uživatelské jméno | Admin                |
| Heslo             | Admin                |
| Port              | 80                   |

c) Dvojklikem na položku v adresáři se k ní připojíte.

### 4. Základní operace s aplikací video viewer

#### 4.1 Živé sledování

Po spuštění aplikace a připojení k IP kameře se objeví okno aplikace obsahující 6 hlavních částí. Viz . obr. kap. 4.1. v originálním návodu.

| Tlačítko                      | Funkce                          | Popis                                                                                                    |  |
|-------------------------------|---------------------------------|----------------------------------------------------------------------------------------------------|--|
| Control of Control of Control | Volba zobrazení                 | Přepnutí obrazu kamery v případě, že je připojeno více<br>kamer. Popis kamery v záložce lze měnit. Defaultní název<br>je Camera 1. Software může být připojen a zobrazit až 16.<br>kamer. |  |
|                               | Zobrazení                       | Změna zobrazení – 1 kamera, 4 kamery, 9 kamer, 16 kamer                                                                                                    |  |
|                               | Zobrazení na<br>celou obrazovku | Zvětší obraz kamery na celou obrazovku. Pro návrat do původního zobrazení stiskněte klávesu ESC                                                                                           |  |

| ×                                       | Ukončit                                       | Ukončí aktuálně zobrazenou kameru. Po zavření okna kamery budete od kamery automaticky odhlášeni.                                           |
|-----------------------------------------|-----------------------------------------------|----------------------------------------------------------------------------------------------------|
| A.                                      | Ukončit vše                                   | Ukončí všechny aktuálně připojené kamery. Po zavření okna kamery budete od kamery automaticky odhlášeni.                                    |
| allow-                                  | Adresář (Address<br>book)                     | Zobrazí uložené IP adresy zařízení. Umožní také IP adresy přidat, odebrat, nebo najít.                                                      |
|                                         | Další nastavení<br>(Miscellaneous<br>kontrol) | Zobrazí funkce nastavení Ovládání hlasitosti, nastavení<br>barev, zálohování, nastavení záznamu, nastavení serveru,<br>upgrade a status log |
| i 🚳 i i i i i i i i i i i i i i i i i i | Záznam (Rekord)                               | Spuštění a zastavení manuálního záznamu                                                                                                    |
| 1                                       | Momentka<br>(Snapshot)                        | Uloží aktuální snímek. Nastavení cesty pro uložení snímku je popsáno v kap. 5.3 – Nastavení záznamu                                         |
| Q.                                      | Informace<br>( <i>Information</i> )           | Zobrazí informace o aktuálním síťovém připojení                                                                                             |

#### 4.2 Adresář

Toto okno je zobrazeno pokud je spuštěna aplikace Videoviewer. Slouží k připojení k IP zařízení uloženého adresáři – dvojklikem se připojíte, dvojklikem na již připojeném zařízení se odpojíte. Můžete také IP adresy přidat, odebrat, upravit nebo najít.

## Adresář (Address book)

| Tlačítko | Funkce                  | Popis                                                 |  |  |
|----------|-------------------------|-------------------------------------------------------|--|--|
|          | Přidat (Add)            | Slouží k přímému zadání IP adresy zařízení a          |  |  |
|          |                         | informací o něm. Po zadání všech potřebných           |  |  |
|          |                         | informací klikněte na tlačítko Apply pro uložení a    |  |  |
|          |                         | Close pro přidání zařízení do adresáře                |  |  |
|          | Upravit ( <i>Edit</i> ) | Vyberte v adresáři IP zařízení jehož parametry chcete |  |  |
|          |                         | upravit a klikněte na tlačítko <i>Edit</i>            |  |  |
|          | Odstranit               | Slouží k odstranění položky adresáře.                 |  |  |
|          | (Remove)                |                                                       |  |  |
| ✓        | Záznam                  | Zaškrtnutím položky zpřístupníte nastavení záznamu.   |  |  |
|          | (Record)                | Více v kap. 5.3 – Nastavení záznamu. Tovární          |  |  |
|          |                         | nastavení je nezaškrtnuto.                            |  |  |

# > Vyhledání (Search)

Slouží k vyhledání dostupných IP zařízení. Vyhledané zařízení lze přidat do adresáře, upravit jeho nastavení, nebo zaktualizovat seznam zařízení.

| Tlačítko | Funkce        | Popis                                                    |  |
|----------|---------------|----------------------------------------------------------|--|
|          | Přidat do     | Vyberte zařízení ze seznamu a klikněte na toto tlačítko. |  |
|          | adresáře (Add | Zadejte potřebné přihlašovací údaje a klikněte na        |  |
|          | into address  | Apply a poté na Close pro uložení a přidání uařízení do  |  |
|          | book)         | adresáře.                                                |  |
|          | Nastavení     | Vyberte zařízení ze seznamu a klikněte na toto tlačítko  |  |
|          | (Setting)     | pro úpravu parametrů zařízení                            |  |
|          | Aktualizovat  | Zaktualizuje seznam dostupných zařízení.                 |  |
|          | (Refresh)     |                                                          |  |

## 4.3 💽 Manuální záznam

1) Vybrání typu záznamu a úložiště

Klikněte na *Miscellaneous control - Další nastavení –* a poté na *Record setting* - zaškrtněte typ záznamu: *Manual* a zadejte cestu pro uložení záznamu: *Video path –* viz. obr. kapitola 4.3 v orig. návodu.

- <u>Povolit nastavení záznamu</u> Pokud je volba *Manual* v nastavení *Record On/Off* zaškrtnuta, zaškrtněte v Adresáři ▼ **REC** pro povolení nastavení záznamu.
- 3) <u>Klikněte na pro spuštění manuálního záznamu</u> Po spuštění manuálního záznamu je záznam spuštěn okamžitě a ukládán do zvoleného úložiště. V pravém dolním rohu je navíc signalizován záznam blikající ikonou.

**Poznámka:** více informací o záznamu a dalších funkcích se záznamem spojených naleznete v kap.: 5.3 – *Record setting* - Nastavení záznamu, *Trigger* – Sepnutí alarmu a *Detection* - Detekce

### 4.4 Playback

Pro přehrání záznamu klikněte na Další nastavení – *Miscellaneous Control* a Status list – a vyberte tabulku *Record* – Zobrazí se seznam všech záznamů, který můžete setřídit podle typu události, nebo vyhledat záznam podle času. Více informací v kap. 5.6 – Status list

Dvojklikem na požadovaném záznamu spustíte jeho okamžité přehrání. Přehrát ho můžete také tak, že v seznamu vyberete záznam a klikněte na *Play* tlačítko. V dolní části okna aplikace se zobrazí ovládací panel přehrávače viz. obr. kap. 4.4 – Playback

### 4.5 Momentka – Snapshot

Pro uložení aktuálního obrázku klikněte na Momentka – *Snapshot* v hlavním ovládacím panelu. Po uložení obrázku je zobrazena ikona v pravém dolním rohu obrazu. Obrázek bude uložen do úložiště nastaveného v Nastavení záznamu – *Record setting* 

### 4.6 Informace – Information

Pro zobrazení informací o aktuálně připojeném zařízení klikněte na ikonu Informace - Information

IP adresa – *IP address* Formát streamu - *Stream format* Datový tok – *Bits Rate* Rozlišení – *Resolution* Serverový Čas – *Server time* Počet online uživatelů – *Online users* Aktuální HDD - *Current*  Typ přenosu – Transfer type AV volba – AV option Snímkování – Frame rate Kvalita – Duality

## 5. Panel další nastavení – Miscellaneous kontrol panel

Po kliknutí na ikonu Další nastavení – *Miscellaneous kontrol panel* se otevře panel se sedmi funkcemi: viz. Obr. kap. 5. v orig. manuálu

| Tlačítko              | Funkce                                               | Popis                                        |  |  |  |
|-----------------------|------------------------------------------------------|----------------------------------------------|--|--|--|
| 🧶 / 🧏                 | Audio – Zapnout /                                    | Zapnout / Vypnout přenos audia               |  |  |  |
|                       | Vypnout                                              |                                              |  |  |  |
| <b>(</b> ) / <b>(</b> | Braoadcast - Aktivace funkce broadcast z vašeho PC k |                                              |  |  |  |
|                       | Zapnout / Vypnout                                    | ut připojeným IP kamerám. Před aktivací této |  |  |  |
|                       |                                                      | funkce je potřeba zajistit:                  |  |  |  |
|                       |                                                      | - Na PC je naistalována aplikace Video       |  |  |  |
|                       |                                                      | viewer a k PC je připojen funkční mikrofon   |  |  |  |
|                       |                                                      | - Připojené IP kamery jsou připojeny k       |  |  |  |

|           |                           | funkčním reproduktorům                          |
|-----------|---------------------------|-------------------------------------------------|
|           |                           | - Audio u pripojených IP kamer je aktivovano    |
| Ф?) —     | Ovládání hlasitosti       | Pro nastavení hlasitosti klikněte na posuvník,  |
|           | audia                     | držte tlačítko myši a potáhněte posuvníkem.     |
| l ni      | Nastavení barev           | Pro nastavení Jasu/Kontrastu/Barevnosti a       |
|           |                           | Sytosti klikněte na tuto ikonu. Více v kap.5.1. |
|           | Zálohování –              | Tato funkce je dostupná pouze pro připojená     |
|           | <i>Backup</i> – pouze pro | DVR. Z připojeného DVR můžete provést           |
|           | DVR                       | zálohu souborů do PC. Více kap. 5.2.            |
| <b>11</b> | Nastavení záznamu         | O nastavení záznamu více v kap. 5.3.            |
|           | – Record setting          |                                                 |
|           | Nastavení serveru -       | O nastavení záznamu více v kap. 5.4.            |
|           | Server setting            | -                                               |
| *         | Nástroje – Tools          | Slouží k aktualizaci firmware. Více v kap. 5.5. |
| <i>~</i>  | Status list               | Zobrazí seznam všech záznamů,                   |
|           |                           | přihlášení/odhlášení uživatelů Více kap. 5.6    |

### 5.1 Nastavení barev - Color setting

V okně živého sledování videa kamer vyberte kameru kterou chcete nastavit, klikněte na ikonu Další nastavení - *Miscellaneous control* dále na ikonu Nastavení barev – *Color setting*. Otevře se okno s možností nastavení Jasu, Kontrastu, Barevnosti a Sytosti barev – viz. Obr. kap. 5.1 v orig. návodu. Pro uložení nastavení klikněte na ikonu Set. Pro návrat do továrního nastavení klikněte na ikonu Default a poté na ikonu Set pro uložení nastavení.

Upozornění: Tuto funkci může použít pouze uživatel s oprávněním administrátora.

### 5.2 Zálohování – Backup (pouze pro DVR)

Tato funkce je dostupná pouze pro DVR připojená k aplikaci Video Viewer. Umožňuje přihlášenému uživateli zálohovat data z DVR na PC.

Klikněte na ikonu Další nastavení - *Miscellaneous control* dále na ikonu Zálohování – *Backup*. Otevře se nabídka viz obr. kap. 5.2. v orig. návodu.

Zadejte zdrojový HDD( *HDD number*), kanál který chcete zálohovat(*Channel*), časový interval(Začátek - *Start time /* Konec - *End time*), cestu pro uložení dat(*File path*) a typ záznamů který chcete

zálohovat(Systémové - *System*, Manuálně spuštěné - *Manual*, Alarmové - *Alarm*, Spuštěné detekcí pohybu v obraze - *Motion*). Klikněte na tlačítko *Download* pro spuštění zálohování. Pokud chcete při stahování záznamy okamžitě přehrávat zaškrtněte volbu *Display* 

Upozornění: Tuto funkci může použít pouze uživatel s oprávněním administrátora.

### 5.3 Nastavení záznamu – Record setting

Klikněte na ikonu Další nastavení - *Miscellaneous control* dále na ikonu Nastavení záznamu – *Record setting*. Otevře se nabídka viz obr. kap. 5.3. v orig. návodu, ve které můžete zvolit typ záznamu(Manuální - *Manual*, Plánovaný - *Schedule*, Detekce pohybu - *Motion*, Alarmový - *Alarm*), čas záznamu podle dne v týdnu(Nedělě – *Sun*, Pondělí - *Mon*, Úterý - *Tue*, Středa - *Wed*, Čtvrtek – *Thu*, Pátek - *Fri*, Sobota - *Sat*) a cestu pro uložení dat.- *Record path*.

**Poznámka:** Po nastavení záznamu zaškrtněte v Adresáři – *Address book* položku *REC* pro povolení nastavených hodnot. Viz. obr. kap. 5.3.

### Nastavení Pre a post alarmového nahrávání – Prev / Post Event Record Time

Lze nastavit čas pre a post alarmového nahrávání v rozsahu 0 – 10 sec. Pomocí posuvníku.

### Nastavení přepisu HDD – Hard disk Overwrite

V případě zaškrtnutí této volby - pokud dojde k zaplnění HDD budou nejstarší záznamy přepsány novými. Nastavení doby nahrávání – *Record Time Range* 

Jsou dvě možnosti nastavení nahrávání – Týdně – Weekly a Uživatelsky – Custom

♦ Týdně – Weekly

V tabulce – viz. obr. kap. 5.3. klikněte do políček 0 - 24 pro označení hodin ve kterých chcete nahrávat. Význam řádků u jednotlivých dní:

- 1. barva oranžová plánovaný záznam
- 2. barva růžová alarmové nahrávání

3. – barva modrá – nahrávání při detekci pohybu v obraze

**TIP:** Pro označení všech políček najednou klikněte na "+", pro odoznačení všech políček klikněte na "-"

• Uživatelsky – Custom

Pro nastavení nahrávání v určitém období vyberte volbu Uživatelsky - Custom

- a) Vyberte typ záznamu Plánovaný *Schedule*, Při detekci pohybu v obraze *Motion*, Při alarmu *Alarm*. Nastavte Začáteční datum a čas *From* a Konečné datum a čas *To* nahrávání
- b) Klikněte na tlačítko Přidat Add objeví se okno ve kterém je shrnuto nastavení plánu nahrávání, které potvrdíte tlačítkem OK, nebo stornujete tlačítkem *Cancel*
- c) Po potvrzení nastavení se plán zobrazí v seznamu.
   Pokud chcete plán odstranit klikněte na tlačítko *Delete* Pokud chcete plán upravit klikněte na plán v seznamu nastavte nové počáteční datum a čas a klikněte na tlačítko *Update*

#### Cesta pro uložení záznamu – Record path

Pro nastavení cesty pro ukládání záznamů a snímků klikněte na HDD u kterého chcete cestu změnit a poté dvojklikem na položce *Video path*, nebo *Picture path* vyberte jinou cestu.

#### 5.4 Nastavení serveru - Server setting

Klikněte na ikonu Další nastavení - *Miscellaneous control* dále na ikonu Nastavení Serveru - *Sever settings* - objeví se okno pro nastavení parametrů připojených IP kamer.

Upozornění: Tuto funkci může použít pouze uživatel s oprávněním administrátora.

#### Obecné - General

Klikněte na ikonu Další nastavení - *Miscellaneous control* dále na ikonu Nastavení Serveru – *Sever settings* – v levé části okna klikněte na položku *General* - Objeví se okno viz. kap. 5.4. s informacemi o zařízení:

Verze Firmware – Firmware version

MAC Adresa – MAC address

Popisek – Title – Může obsahovat maximálně 15 znaků – tovární nastavení je Camera 1

- **Log** Seznam všech událostí obsahuje informace o přihlášení a odhlášení uživatelů *Net login,* zapnutí kamery *Power On,* Nastavení továrních hodnot –*Reset default,* Aktualizace systémového času *SNTP update* ...
  - Pro aktualizaci informací klikněte na Refresh
  - Pro zobrazení starších / novějších informací klikněte na Prev. Page / Next Page
  - Pro smazání informací v Logu klikněte na Clean
- $\acute{\mathbf{U}}\check{\mathbf{c}}\mathbf{e}\mathbf{t} Account$  Nastavení uživatelských účtů založení, úprava , odstranění uživatele

- Pro přidání uživatele klikněte na tlačítko New – zadejte:

<u>Uživatelské jméno</u> – User name – maximálně 31 znaků

Uživatelské heslo – Password – maximálně 31 znaků

<u>Oprávnění uživatele</u> – User Level – 4 úrovně uživatelů

a <u>Dobu platnosti uživatelského účtu</u> – *Life Time*(1,3,10minut, 1 hodina, 1 den, neomezeně)

Pro uložení nastavení klikněte na tlačítko Apply.

- Pro úpravu již založeného účtu klikněte na vybraný účet, změňte jeho nastavení a klikněte na tlačítko Apply
- Pro odstranění účtu klikněte na vybraný účet a klikněte na tlačítko Delete

| - | Pro | uložení | změn | klikněte | na tl | ačítko | Apply |
|---|-----|---------|------|----------|-------|--------|-------|
|---|-----|---------|------|----------|-------|--------|-------|

| Funkce                | Oprávnění uživatele |       |        |       |  |
|-----------------------|---------------------|-------|--------|-------|--|
|                       | Supervisor          | Power | Normal | Guest |  |
|                       |                     | User  | User   |       |  |
| Address book          | Ano                 | Ano   | Ano    | Ano   |  |
| Miscellaneous control |                     |       |        |       |  |
| Color setting         | Ano                 | NE    | NE     | NE    |  |
| Backup                | Ano                 | NE    | NE     | NE    |  |
| Record Setting        | Ano                 | Ano   | Ano    | Ano   |  |
| Server setting        | Ano                 | NE    | NE     | NE    |  |
| Tools                 | Ano                 | NE    | NE     | NE    |  |
| Status List           | Ano                 | Ano   | Ano    | Ano   |  |
| Record                | Ano                 | Ano   | Ano    | Ano   |  |
| Snapshot              | Ano                 | Ano   | Ano    | Ano   |  |
| Information           | Ano                 | Ano   | Ano    | Ano   |  |

Maximální počet online uživatelů je 10.

**Online uživatelé –** *Olnline users* – seznam aktuálně přihlášených uživatelů. Pro aktualizaci klikněte na tlačítko *Refresh* 

Aktivace alarmového záznamu – Trigger - viz. Obr. kap. 5.4.

#### • Spuštění detekcí pohybu – *Motion trigger*

Pro povolení této funkce je potřeba nejprve nastavit zónu detekce pohybu v obraze – viz. kap. 5.4. odstavec Detekce.

Povolení detekce – *Motion Enable* 

Doba trvání záznamu při detekci – Duration - volba 5,10,20,40 vteřin

- Spuštění alarmem *Alarm Trigger* (pouze model AVI 202 / 212)
- Spustí záznam při sepnutí externího alarmu

### • Upozornit - Notify

Slouží ka nasatvení způsobu upozornění na alarmovou událost pomocí e-mailu nebo zasláním na FTP server

Způsob – *Method:* 

- E-mail pošle v případě alarmu videosekveci na e-mail
- FTP – pošle v případě alarmu videosekveci na FTP server

Typ komprese – Video type: zobrazení v jakém formátu bude videosekvence přenesena – závisí na nastavení Formátu streamu – Stream format v Adresáři – Address book

Celková doba poslané videosekvence – Total

Síť – Network – konfigurace síťových parametrů připojeného zařízení

- <u>Web port</u> nejčastěji je používán TCP port 80 pro HTTP připojení. Je možno port volit v rozsahu 1 9999
- Static IP nastavení statické IP adresy zařízení
- <u>PPPOE</u> Point to Point Protocol Over Ethernet typ spojení. Pro tento typ spojení je nutno mít nainstalován potřebný software. Pokud máte PPPoE spojení již zařízené, nastavte v software tento typ. Zadejte uživatelské jméno a heslo, které vám přidělil poskytovatel internetu. Poté vyberte volbu *Network -> DDNS* pro nastavení DDNS.
- <u>DHCP</u> tato služba musí být podporována routerem nebo modemem který používáte pro připojení k internetu. Poté vyberte volbu *Network -> DDNS* pro nastavení DDNS.
- Poznámka: PPPoE a DHCP připojení vyžaduje *Hostname* pod kterým je registrována vaše dynamická IP adresa. Více informací v nastavení DDNS.

| DDNS –   | pro využití služby DDNS je potřeba mít zaregistrovaný DDNS účet. DDNS je služba,<br>která zabezpečí překlad vašeho <i>Hostname</i> na aktuální dynamicky přidělenou IP adresu.                                                                                                    |
|----------|----------------------------------------------------------------------------------------------------|
|          | Viz. obr. kapitola 5.4. odstavec DDNS                                                                                                    |
|          | - zadejte údaje o vašem DDNS účtu které získáte při registraci.                                                                                                    |
|          | Registrace DDNS účtu. Příklad viz. obr. kap. 5.4.                                                                                                    |
| SNTP -   | Simple Network Time Protocol – tato funkce slouží k synchronizaci systémového času z                                                                                                    |
|          | internetového serveru.                                                                                                    |
|          | GMT – Greenwich Mean Time – nastavení časového posunu vůči centrálnímu času.                                                                                                    |
|          | Název serveru - Sever Name – zadejte název SNTP serveru                                                                                                    |
|          | Synchronizovat – Sync Server Time – kliknutím synchronizujete čas v kameře                                                                                                    |
| FTP – za | adejte informace o FTP připojení.                                                                                                    |
|          | Uživatelské jméno – User Name                                                                                                    |
|          | Heslo – Password                                                                                                    |
|          | Port                                                                                                    |
|          | Server                                                                                                    |
|          | Adresář – Directory                                                                                                    |
| MAIL –   | Zadejte informace o e-mailovém účtu, na který bude posláno upozornění                                                                                                    |
|          | Server – název / IP SMTP serveru                                                                                                    |
|          | Mail From – e-mailova adresa odesilatele                                                                                                    |
|          | <i>Verify Password</i> – overit nesio – pokud to SMTP server vyzaduje                                                                                                    |
|          | User – uzivatelske jmeno na SMTP sever                                                                                                    |
|          | Passwora – nesio na SMTP server                                                                                                    |
|          | <i>E-mail adaress</i> – e-mailova adresa prijemce                                                                                                    |
| Video    | System type i type videosignély NTSC / DAI                                                                                                    |
| video -  | <i>MPEC</i> : postovoní rozličení a kvality video                                                                                                    |
|          | <b>Produce</b><br><b>Produce</b><br><b>Produce</b> |
|          | Kvalita Nejvyčší REST/Vysoká HIGH/Normální NORMAL/Nízká LOW                                                                                                    |
|          | Stream format: typ streamu – MPEG4 / MIPEG                                                                                                    |
|          | <i>Frame Rate</i> : lze nastavit Plný – $FU/U$ , poloviční – $HALF$ třetinový – $ONE$ THIRD                                                                                                    |
|          | $\dot{c}$ tvrtinový – <i>OUARTER</i> , pětinový – <i>ONE FIFTH</i> , desetinový – <i>ONE TENTH</i> ,                                                                                                    |
|          | patnáctinový – ONE FIFTEENTH                                                                                                    |
|          | Maximum exposure limit – nastavení kompenzace okolního osvětlení. Je možno nastavit                                                                                                    |
|          | 5 úrovní kompenzace.                                                                                                    |
| Detekce  | <b>pohybu</b> – <i>Detection</i> – Růžově označená políčka označují oblast kde nebude detekován                                                                                                    |
|          | pohyb. Průhledná políčka označují oblast kde BUDE detekován pohyb.                                                                                                    |
|          | Select All – vybrat vše – detekce bude na celém obraze                                                                                                    |
|          | <i>Clear All</i> – celá ploch nebude detekována                                                                                                    |
|          | Apply – slouží pro uložení nastavení                                                                                                    |
|          |                                                                                                    |

#### 5.5 Nástroje – Tools

**Upozornění:** Tuto funkci může použít pouze uživatel s oprávněním administrátora. Slouží k aktualizaci firmware IP kamery.

Záložka *Update server* – vyberte IP adresu – *IP address*, Port , zadejte přístupové uživatelské jméno – *User Name* a heslo – *Password* pro přístup na kameru kterou chcete aktualizovat.

#### Záložka Firmware

Current version – zobrazení aktuální verze firmware zařízení

*Add* – pokud chcete nahrát novou verzi firmware klikněte na toto tlačítko pro nastavení cesty k souboru s novým firmware

*Update firmware* – pokud máte vybraný soubor s aktualizací firmware, klikněte na toto tlačítko pro spuštění aktualizace. Po dokončení aktualizace se objeví okno: *Update firmware Suceeded, do not plug off power*, *the machine will reboot automaticaly*(Aktualizace firmware proběhla, neodpojujte napájení zařízení, zařízení rebootuje automaticky samo)

*Configure backup* – zálohování konfigurace(pouze pro DVR) – pokud chcete zálohovat nastavení před aktualizací firmware, vyberte cestu pro uložení konfiguračního souboru a klikněte na tlačítko *Backup* 

**Poznámka:** Během aktualizace firmware se může nastavení síťových parametrů přenastavit do továrních hodnot.

#### 5.6 Status list

Seznam událostí – obsahuje seznam všech záznamů, , událostí a záloh Pro přehrátí nahraných záznamů dvakrát klikněte na vybraný log

#### Seznam záznamů - Record List

Můžete si nechatr zobrazit všechny záznamy – *All*, nebo záznamy podle vybraného filtru(volba *Condition*) – *User, Alarm, Motion Query* – slouží k aktualizaci seznamu *From* – Počáteční datum vyhledávání *To* – Koncové datum vyhledávání *Record type* – tato volba je přístupná pouze pokud je zvolena tabulka *Record*. Typ vyhedávaných záznamů: *User* – Uživatelské, *Alarm* – Alarmové, *Motion* – Při detekci pohybu *Delete / Delete All* – vymazání jednoho / všech záznamů o události. Pro označení více záznamů stiskněte CTRL a klikněte na vybrané záznamu *Play* – klikněte pro přehrání vybraného záznamu

Repair – slouží k opravě seznamu událostí pokud se v něm vyskytnou chyby.

Apply – Pokud chcete uchovat některé záznamy do budoucna a zabránit jejich nechtěnému smazání zaškrtněte políčko Reserve u záznamu a potvrďte tlačítkem Apply takto označený záznam nebude při kliknutí na tlačítko Delete / Delete All smazán.

Close – zavření okna

### Seznam přihlášení / odhlášení - Login / logout Event List

Můžete si nechatr zobrazit všechny záznamy – All, nebo záznamy podle vybraného data (volba Condition)

#### Seznam záloh - Backup List (pouze pro DVR! )

IP kamery nepodporují zálohování. Tato funkce je dostupná pouze pokud je k aplikaci připojeno DVR. Můžete si nechatr zobrazit všechny záznamy -All, nebo záznamy podle vybraného data (volba *Condition*)

Query – slouží k aktualizaci seznamu

From – Počáteční datum vyhledávání

To – Koncové datum vyhledávání

*Record type* – tato volba je přístupná pouze pokud je zvolena tabulka *Record*. Typ vyhedávaných záznamů: *User* – Uživatelské, *Alarm* – Alarmové, *Motion* – Při detekci pohybu

*Delete / Delete All* – vymazání jednoho / všech záznamů o události. Pro označení více záznamů stiskněte CTRL a klikněte na vybrané záznamy

Play – klikněte pro přehrání vybraného záznamu

Repair – slouží k opravě seznamu událostí pokud se v něm vyskytnou chyby.

Apply – Pokud chcete uchovat některé záznamy do budoucna a zabránit jejich nechtěnému smazání zaškrtněte políčko Reserve u záznamu a potvrďte tlačítkem Apply takto označený záznam nebude při kliknutí na tlačítko Delete / Delete All smazán.

Close – zavření okna

#### Okno přehrávače – Playback screen

Pokud spustíte záznam otevře se okno přehrávače.

Viz. obr kap. 5.6. kapitola Playback screen

1. Zobrazení informací o přehrávání – Playback / Download Info Display

Zobrazuje název souboru, datum a čas záznamu, a rychlost přehrávání

2. Playback progress bar

Zobrazení aktuální pozice v přehrávaném záznamu

3. Playback Operation

Tato plocha je dostupná pouze v režimu přehrávání.

**W** přehrát zrychleně zpětně -2x, 4x, 8x, 16x

www.přehrát zrychleně – 2x, 4x, 8x, 16x

- **L** Stop
- 🛄 Pauza
- Přehrát
- 4. De-Interlace klikněte pro redukci třesení obrazu při pauze

## 6. <u>IE web browser</u>

6.2 Popis okna

#### 6.1 Přístup na kameru pomocí IE prohlížeče

Upozornění: Podporované operační systémy jsou Windows 2000 a Windows XP

Krok 1: zadejte IP adresu kamery ke které se chcete připojit do Internet Explorer a stiskněte *Enter*. Pokud jste nastavili port na jinou hodnotu než 80 zadejte IP adresu ve formátu: <u>http://ipadresa:port</u> Budete vyzváni k zadání uživatelského jména a hesla.

Krok 2: Zadejte uživatelské jméno a heslo a klikněte na OK. Pokud jste zadali vše správně uvidíte okno – viz obr. kap. 6.1. v orig. návodu.

| Následující na<br><i>Main</i> | stavení odpovídají nastavení v aplikaci – Viz předcházející kapitoly                                          |
|-------------------------------|----------------------------------------------------------------------------------------------------|
|                               | <ul> <li>ActiveX / Quick Time – Zvolte metodu zobrazení</li> </ul>                                            |
|                               | - <b>TCP/UDP</b> – zvolte typ protokolu pro přenos                                                            |
|                               | <ul> <li>BEST / HIGH / NORMAL / LOW – volba kvality obrazu – nejlepší, vysoká,<br/>normální, nízká</li> </ul> |
|                               | - VGA / QVGA - velikost obrazu - VGA = $640 \times 480$ , QVGA = $320 \times 240$                             |
|                               | - Audio On / Audio Off – zapnout / vypnout audio (pouze model AVI202)                                         |
| Network                       |                                                                                                    |
|                               | - Static IP / DHCP / PPPoE / DDNS - volba typu spojení                                                        |
|                               | <ul> <li>SNTP - nastavení synchronizace času z internetu</li> </ul>                                           |
|                               | – <b>FTP</b> - nastavení FTP serveru                                                                          |
|                               | – <b>Mail</b> – nastavení e-mailu                                                                             |
| Camera                        |                                                                                                    |
|                               | <ul> <li>Snapshot Path – místo pro uložení momentek</li> </ul>                                                |
|                               | - Frame Rate - lze nastavit Plný – $FULL$ , poloviční – $HALF$ , třetinový – $ONE$                            |
|                               | THIRD, čtvrtinový – QUARTER, pětinový – ONE FIFTH,<br>desetinový – ONE TENTH, patnáctinový – ONE FIFTEENTH    |
|                               | – <b>System Type</b> – volba NTSC / PAL                                                                       |
|                               | – Strea Format – volba MPEG4 / MJPEG                                                                          |
|                               | <ul> <li>Maximum exposure limit - nastavení kompenzace okolního osvětlení. Je možno</li> </ul>                |
|                               | nastavit 5 urovni kompenzace                                                                                  |

- Detection Růžově označená políčka označují oblast kde nebude detekován pohyb. Průhledná políčka označují oblast kde BUDE detekován pohyb.
   Select All vybrat vše detekce bude na celém obraze Clear All celá ploch nebude detekována Apply slouží pro uložení nastavení
- Motion sensitivity level Nastavení citlivosti detekce pohybu v obraze
- Color Setting Nastavení barev

General

- **Language** volba jazykové verze software
- MAC Address Zobrazení MAC adresy
- LOG Zobrazení seznamu událostí
- Account Nastavení uživatelů
- Trigger Nastavení alarmového spínání
- Configure aktualizace firmware

*Snapshot* – uloží aktuální snímek *QVGA resize* – zvětší okno videa

### 7. <u>Quictime Player</u>

**Poznámka**: Pro prohlížení pomocí quicktime playeru je potřeba ho nainstalovat. **Krok 1**: jděte na www.apple.com/quicktime/win.html

- *a*) klikněte na Download
- b) registrujte se pomocí e-mailové adresy a klikněte na Free downloadNow
- c) Po ukončení stahování soubor spusťte

**Krok 2:** Spusťte Quicktime Player a vyberte volbu *File* a dále volbu *Open URL*. Zadejte url adresu ve formátu: rtsp://ipadresa/live/mpeg4

Klikněte na Ok pro přihlášení

**Krok 3:** Objeví se okno pro zadání uživatelského jména a hesla, potvrďte tlačítkem OK, nebo ukončete tlačítkem Cancel

Krok 4: Pokud jste zadali informace správně – zobrazí se video.

Příloha 1 – Tovární hodnoty:Uživatelské jméno:adminHeslo:adminPort:80IP adresa:192.168.1.10